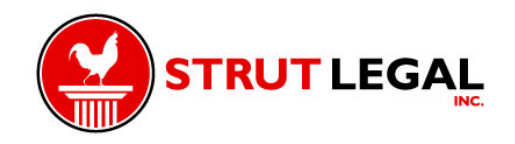

## **INSERT FILENAME INTO TITLE FIELD**

This Action will insert the filename into the title field of the document properties. It will then Set Open Options to display the Document Title rather than the PDF file name so one can change the filename, but the original filename will still be available.

Before installing this action, you will need to extract it from this PDF.

1.) In the Attachments Panel at left select Insert Filename into Title Field.sequ

2.) Right-click and choose Save Attachment to your desktop or other convenient location

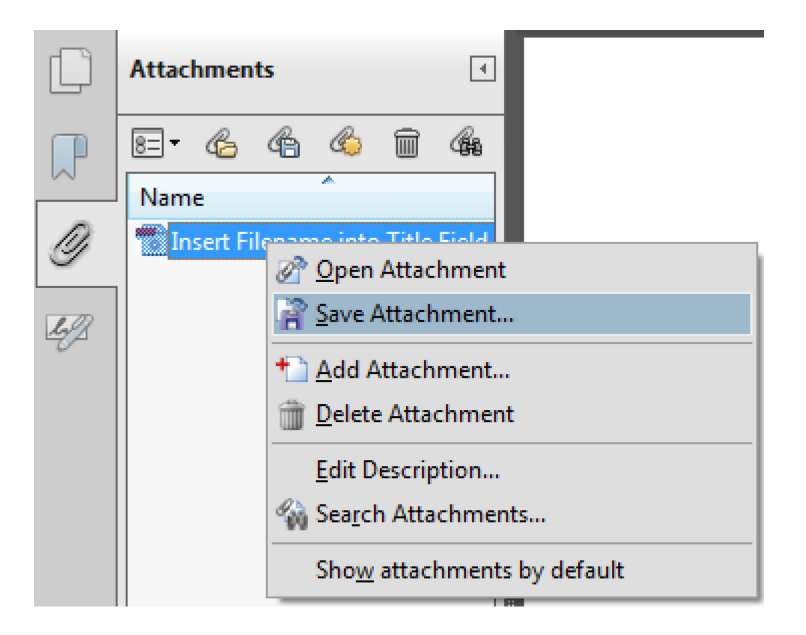

3.) Locate the Insert Filename into Title Field.sequ from the saved location.

4.) Double-click the file and click the import button.

| Adobe A | Acrobat 💌                                     |
|---------|-----------------------------------------------|
| ?       | Do you want to import this Action to Acrobat? |
|         | Import Cancel                                 |

5.) The Edit Actions window will open and display the newly imported Action.

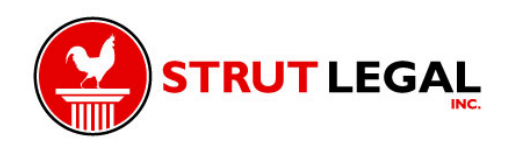

| <ul> <li>Processing and Company of Company in Company of Company of Compa</li></ul> | ^      | Edit   |
|----------------------------------------------------------------------------------------------------|--------|--------|
| 12 / Thu I Martin / The / Martines /<br>12 / Thu Allow / Thursdon - mark / Constraints                                                                                                    |        | Rename |
| 🚝 Insert Filename into Title Field                                                                                                    | Ξ      | Сору   |
| <ul> <li>1. State (1. State)</li> <li>1. State (1. State)</li> <li>1. State (1. State)</li> <li>1. State (1. State)</li> <li>1. State (1. State)</li> <li>1. State (1. State)</li> <li>1. State (1. State)</li> </ul>                                                                                                    |        | Delete |
| < III                                                                                                    | •<br>• | Export |
|                                                                                                    |        | Import |

## **USING THIS ACTION**

Sometimes filenames get extremely long. The information is important, but could lead to problems with certain tasks like burning the files to a disc.

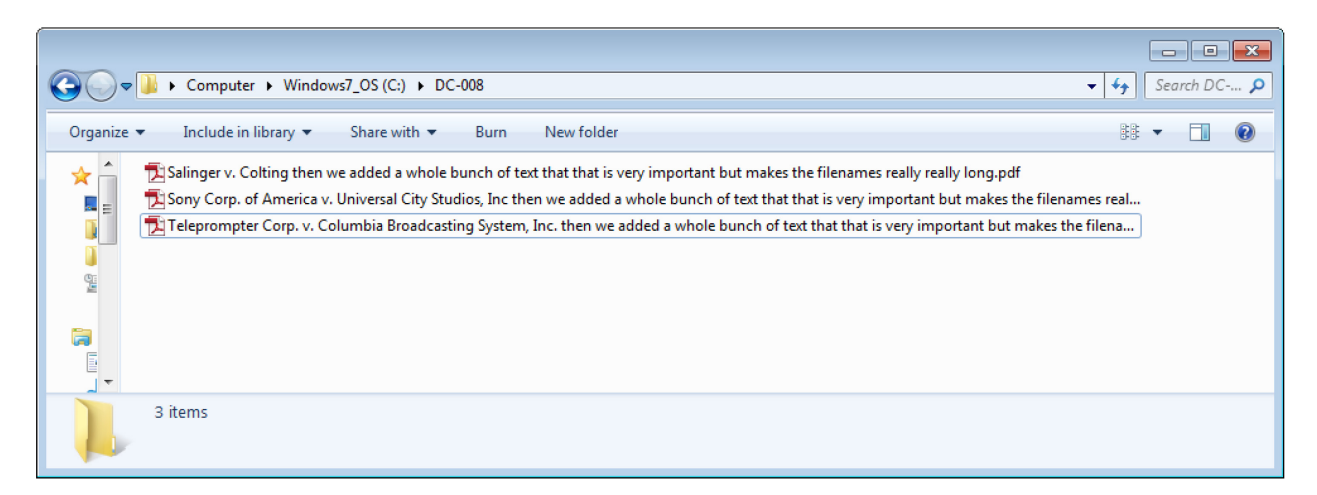

Most PDFs are defaulted to open with the filename visible in the title bar.

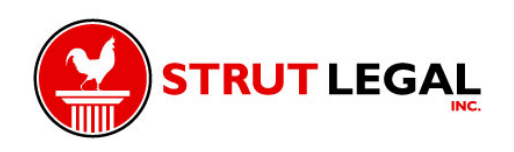

| File Edit View Plug-Ins Window Help | he filenames really really long.pdf - Adobe Acrobat Pro |                                                                                                    |
|-------------------------------------|---------------------------------------------------------|----------------------------------------------------------------------------------------------------|
| 🔁 Create 🗸 📔 📇 🖂 🕼 🕼 🕼 🛍 🗋 🗋 🍇      |                                                         | Rest and the second second sec |
| A A A A A A A A A A A A A A A A A   |                                                         | Tools Comment Share                                                                                                    |
|                                     |                                                         |                                                                                                    |
| R.                                  | 68 607 FEDERAL REPORTER, 24 SERIES                      |                                                                                                    |

This process will take the information from the filename and insert it into the title field of the document properties. Then the filename can be shortened, but the information from the original filename will still be available. The Action will also change the default view of the PDF to display the document title rather than the filename.

First, select File->Action Wizard->Insert Filename into Title Field.

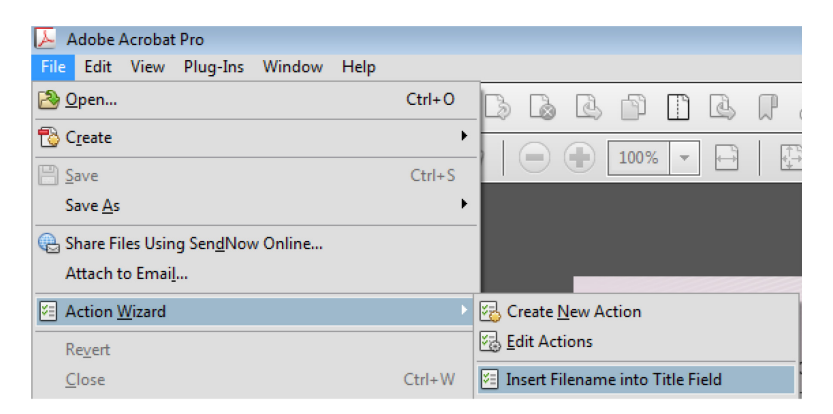

A window describing the Action will appear. Click Next.

| Action: Insert Fil | ename into Title Field                                                                                                    | × |
|--------------------|----------------------------------------------------------------------------------------------------|---|
| Description:       | This Script will insert the filename into the title field<br>of the document properties. It will then Set Open<br>Options to display the Document Title rather than<br>the PDF file name. |   |
| Start with:        | Ask When Action is Started                                                                                                    |   |
| Steps:             | <ul> <li>1 Execute JavaScript</li> <li>2 Set Open Options</li> </ul>                                                                                                    |   |
| Sec. 44            |                                                                                                    |   |
|                    | Ask when Action is statted                                                                                                    |   |
| 🔲 Don't shov       | v again for this Action Next Cance                                                                                                    | ! |

Here, select the documents the Action will be run on by selecting the Add Files button.

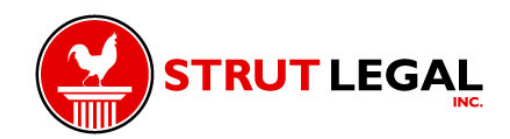

| Add Files       e         Add Files       e         Add Folders       Size         Add Qpen Files       Size                 |        |
|----------------------------------------------------------------------------------------------------|--------|
| Add Eiles       e processed individually in sequence         Add Folders       Size         Add Email Attachments       Size | •      |
| Add Folders     Size       Add Email Attachments     Size       Add Open Files     Size                                      | -      |
| C Add Cpen Files                                                                                                    |        |
|                                                                                                    |        |
|                                                                                                    |        |
|                                                                                                    |        |
|                                                                                                    |        |
|                                                                                                    |        |
|                                                                                                    |        |
|                                                                                                    |        |
|                                                                                                    |        |
|                                                                                                    |        |
|                                                                                                    |        |
|                                                                                                    |        |
|                                                                                                    |        |
|                                                                                                    |        |
| 👚 Move Up 🛛 🖶 Move Down 💟 Remove                                                                                             |        |
| Next                                                                                                    | Cancel |

Once the files are added, click Next.

| Select Files                                                            |                                                                                                    |                                                                                                    |  |  |
|-------------------------------------------------------------------------|----------------------------------------------------------------------------------------------------|----------------------------------------------------------------------------------------------------|--|--|
| 🔥 Add Files 🔹                                                           |                                                                                                    |                                                                                                    |  |  |
| Add files to process. Files will be processed individually in sequence. |                                                                                                    |                                                                                                    |  |  |
| Name                                                                    | Size                                                                                                    |                                                                                                    |  |  |
| 🔀 Salinger v. Colting then we added a whole                             | 234.61 KB                                                                                                    |                                                                                                    |  |  |
| 🔀 Sony Corp. of America v. Universal City Stu                           | 3.64 MB                                                                                                    |                                                                                                    |  |  |
| 🛸 Teleprompter Corp. v. Columbia Broadcast                              | 2.37 MB                                                                                                    |                                                                                                    |  |  |
|                                                                         |                                                                                                    |                                                                                                    |  |  |
|                                                                         |                                                                                                    |                                                                                                    |  |  |
|                                                                         |                                                                                                    |                                                                                                    |  |  |
|                                                                         |                                                                                                    |                                                                                                    |  |  |
|                                                                         |                                                                                                    |                                                                                                    |  |  |
|                                                                         |                                                                                                    |                                                                                                    |  |  |
|                                                                         |                                                                                                    |                                                                                                    |  |  |
|                                                                         |                                                                                                    |                                                                                                    |  |  |
|                                                                         |                                                                                                    |                                                                                                    |  |  |
|                                                                         |                                                                                                    |                                                                                                    |  |  |
|                                                                         |                                                                                                    |                                                                                                    |  |  |
|                                                                         |                                                                                                    |                                                                                                    |  |  |
|                                                                         |                                                                                                    |                                                                                                    |  |  |
|                                                                         |                                                                                                    |                                                                                                    |  |  |
| 👚 Move Up 🛛 🖟 Move Down 🔕 Remove                                        |                                                                                                    |                                                                                                    |  |  |
|                                                                         |                                                                                                    | Next Cancel                                                                                                    |  |  |
|                                                                         | <ul> <li>Select Files</li> <li>Add Files *</li> <li>Add files to process. Files will be provide the provide of the provide the provide the provide the provide the provide the provide the provided the provided th</li></ul> | Select Files         Add Files •         Add files to process. Files will be processed individually in         Name       Size         Salinger v. Colting then we added a whole       234.61 KB         Sony Corp. of America v. Universal City Stu       364 MB         Teleprompter Corp. v. Columbia Broadcast       2.37 MB |  |  |

Then select where the documents should be saved.

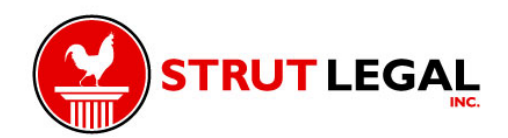

| Browse For  | Folder               | ×  |
|-------------|----------------------|----|
| Select Fold | der for Output Files |    |
|             |                      |    |
| Þ           |                      | *  |
| Þ           |                      |    |
| ⊳           |                      |    |
|             |                      |    |
| Þ           |                      |    |
|             | - max                |    |
|             | DC-008               | -  |
| Folder:     | DC-008               |    |
| Make Ne     | ew Folder OK Canc    | el |

Click OK and the process will run. Once it completes, this box will appear.

| Insert Filenam | e into Title Field |       |
|----------------|--------------------|-------|
| Action Com     | pleted.            |       |
| Saved To:      | C:\DC-008          |       |
|                |                    | Close |

Now when a document is opened the long document name will still be visible, but minus the ".pdf"

| 🔁 Salinger v. Colting then we added a whole bunch of text that that is very important                                                                                                    | but makes the filenames really really long - Adobe Acrobat Pro |                                                                                                    |
|----------------------------------------------------------------------------------------------------|----------------------------------------------------------------|----------------------------------------------------------------------------------------------------|
| File Edit View Plug-Ins Window Help                                                                                                    |                                                                | ×                                                                                                    |
| 🔁 Create 🗸 🛛 🎦 🚍 🖂 🍦 🖾 🖉                                                                                                    | D 🕒 Р 🖉 🔲 🗅 🗂                                                  | a de la companya de la companya de l |
| A      A      A     A |                                                                | Tools Comment Share                                                                                                    |
|                                                                                                    |                                                                |                                                                                                    |
| ₽°                                                                                                    | 68 607 PEDREAL REPORTER, 56 SERIES                             | =                                                                                                    |

Now shortening the filename will have no effect on the title of the document.

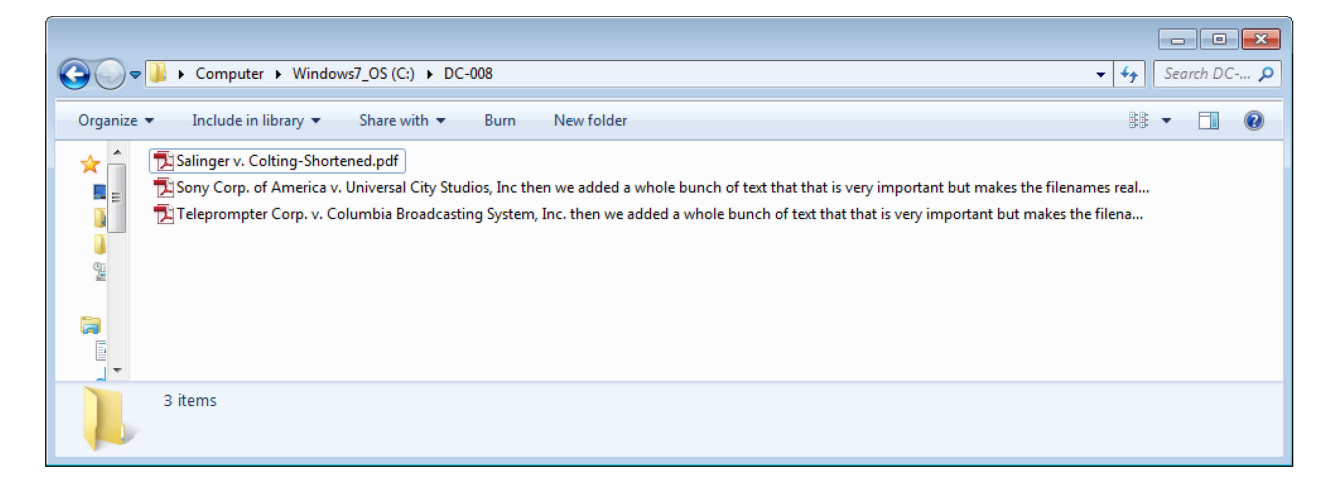

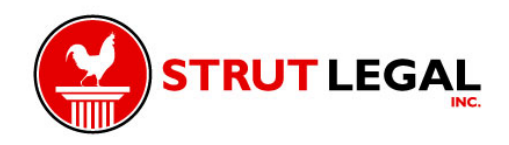

To check, open the file and do a Ctrl+D, then select the Description tab. Notice the new shortened filename and the original long file name are both available.

| Document Properties                                     |                                                                                                    |                  | <b>X</b>                    |  |  |
|---------------------------------------------------------|----------------------------------------------------------------------------------------------------|------------------|-----------------------------|--|--|
| Description Security Fonts Initial View Custom Advanced |                                                                                                    |                  |                             |  |  |
| Description                                             | Description                                                                                              |                  |                             |  |  |
| File:                                                   | File: Salinger v. Colting-Shortened.pdf                                                                  |                  |                             |  |  |
| (itle:                                                  | (itle: ) ed a whole bunch of text that that is very important but makes the filenames really really long |                  |                             |  |  |
| <u>A</u> uthor:                                         |                                                                                                    |                  |                             |  |  |
| <u>S</u> ubject:                                        |                                                                                                    |                  |                             |  |  |
| Keywords:                                               |                                                                                                    |                  |                             |  |  |
|                                                         |                                                                                                    |                  |                             |  |  |
|                                                         |                                                                                                    |                  |                             |  |  |
| Created:                                                | 9/3/2010 11:00:34 PM                                                                                     |                  | Additional <u>M</u> etadata |  |  |
| Modified:                                               | 5/31/2012 11:25:33 AM                                                                                    |                  |                             |  |  |
| Application:                                            | Power                                                                                                    |                  |                             |  |  |
| Advanced                                                |                                                                                                    |                  |                             |  |  |
| PDF Producer:                                           | Acrobat Distiller Server 5.0.5 (Sparc Solaris)                                                           |                  |                             |  |  |
| PDF Version:                                            | 1.3 (Acrobat 4.x)                                                                                        |                  |                             |  |  |
| Location:                                               | C:\DC-008\                                                                                               |                  |                             |  |  |
| File Size:                                              | 238.08 KB (243,792 Bytes)                                                                                |                  |                             |  |  |
| Page Size:                                              | 8.50 x 11.00 in                                                                                          | Number of Pages: | 17                          |  |  |
| Tagged PDF:                                             | No                                                                                                    | Fast Web View:   | Yes                         |  |  |
|                                                         |                                                                                                    |                  |                             |  |  |
|                                                         |                                                                                                    |                  |                             |  |  |
| Help                                                    |                                                                                                    |                  | OK Cancel                   |  |  |

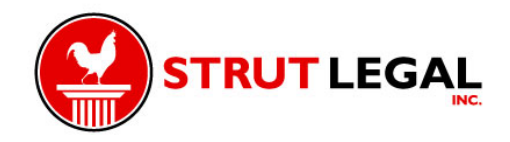